- **1.** Colocar y montar el archivo .ISO (o el CD de instalación) del instalador de SQL Server 2019.
- 2. Ejecutar desde la carpeta raíz en el medio de instalación de SQL Server el archivo **setup.exe**, ejecutando el programa como un usuario de Windows con privilegios de administrador.

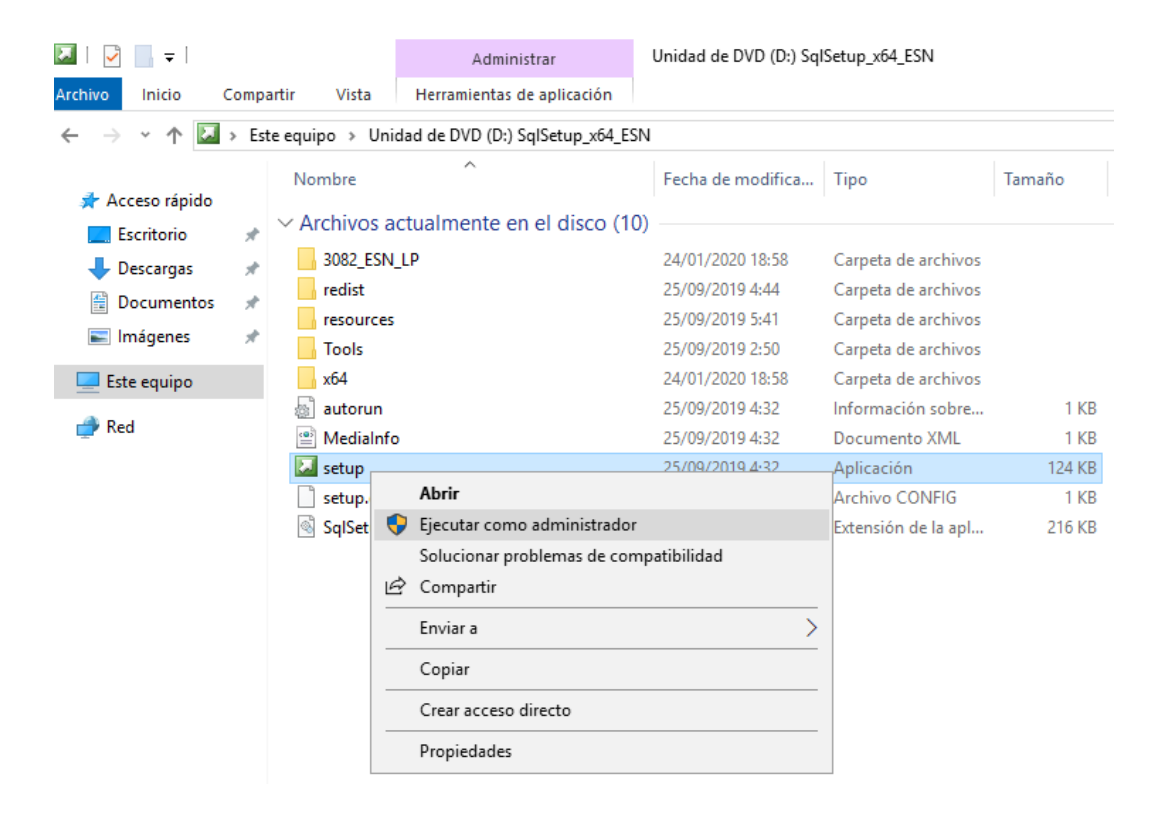

3. En la página de Centro de Instalación de SQL Server, en el panel izquierdo seleccionar Instalación, y en el panel derecho seleccionar Nueva instalación independiente de SQL Server o agregar características a una instalación existente.

| 髋 Centro de instalación de SQL Server |          | - 0                                                                                                    | × |
|---------------------------------------|----------|----------------------------------------------------------------------------------------------------|---|
| Planeamiento                          | <b>1</b> | Nueva instalación independiente de SQL Server o agregar características a una<br>instalación existente<br>Se inicia un asistente para instalar SQL Server 2019 en un entorno no agrupado en                                                                                                    | ^ |
| Mantenimiento                         |          | clúster o para agregar características a una instancia de SQL Server 2019 existente.                                                                                                    |   |
| Herramientas                          | ==1      | Instalar SQL Server Reporting Services                                                                                                    |   |
| Recursos<br>Onciones avanzadas        |          | Se inicia una página de descarga que proporciona un vínculo para instalar SQL Server<br>Reporting Services. Se requiere conexión a Internet para instalar SSRS.                                                                                                    |   |
|                                       |          | Instalar las herramientas de administración de SQL Server                                                                                                    |   |
| Opciones :                            |          | Se inicia una página de descarga que proporciona un vínculo para instalar SQL Server<br>Management Studio, las utilidades de la línea de comandos de SQL Server (SQLCMD y<br>BCP), el proveedor SQL Server PowerShell, SQL Server Profiler y Asesor de<br>optimización de base de datos. Se necesita una conexión a Internet para instalar estas<br>herramientas.                                                                                                    | 1 |
| l                                     | K        | Instalación de SQL Server Data Tools<br>Se inicia una página de descarga que proporciona un vínculo para instalar SQL Server<br>Data Tools (SSDT). SSDT proporciona la integración de Visual Studio e incluye<br>compatibilidad con el sistema de proyectos para Microsoft Azure SQL Database, el<br>Motor de base de datos de SQL Server, Reporting Services, Analysis Services e<br>Integration Services. Para instalar SSDT, se necesita una conexión a Internet. |   |
| ş                                     | <b>*</b> | Nueva instalación de clúster de conmutación por error de SQL Server<br>Se inicia un asistente para instalar un clúster de conmutación por error de SQL Server<br>2019 de nodo único.<br>Esta acción solo está disponible en el entorno en clúster.                                                                                                    |   |
| Microsoft SQL Server 2019             | Ĩ        | Agregar nodo a clúster de conmutación por error de SQL Server<br>Se inicia un asistente para agregar un nodo a un clúster de conmutación por error de<br>SQL Server 2019 existente.<br>Esta acción solo está disponible en el entorno en clúster.                                                                                                    |   |

**4.** En la página **Clave del producto**, especificar una edición gratuita (Evaluación, Desarrollo, Express) o una versión de producción con una clave de PID (Enterprise, Estándar o Web).

| 髋 Programa de instalación de SQL                                                                                                    | Server 2019 — — X                                                                                                    |
|----------------------------------------------------------------------------------------------------|----------------------------------------------------------------------------------------------------|
| Clave de producto<br>Especifique la edición de SQL S                                                                                                    | ierver 2019 que se instalará.                                                                                                    |
| Clave de producto<br>Términos de licencia<br>Reglas globales<br>Microsoft Update<br>Actualizaciones de productos<br>Instalar archivos de configuraci<br>Instalar reglas<br>Selección de características<br>Reglas de características<br>Reglas de configuración de car<br>Listo para instalar<br>Progreso de la instalación<br>Operación completada | Para validar esta instancia de SQL Server 2019, especifique la clave de 25 caracteres del certificado de autenticidad o del paquete del producto de Microsoft. También puede especificar una edición gratuita de SQL Server: Developer, Evaluation o Express. La edición Evaluation contiene el conjunto más completo de características de SQL Server, documentadas en los Libros en pantalla de SQL Server, y se activa con un período de expiración de 180 días. La edición Developer no tiene fecha de expiración y tiene el mismo conjunto de características que Evaluation, pero solo tiene licencia para el desarrollo de aplicaciones de bases de datos que no sean de producción. Para actualizar de una edición instalada a otra, ejecute el Asistente para actualizar la edición metado especifique una edición gratuita: <ul> <li>Especifique una edición gratuita:</li> <li>Evaluation</li> <li>Especifique una edición gratuita:</li> </ul> |
|                                                                                                    | < <u>A</u> trás <u>Siguiente</u> Cancelar                                                                                                    |

5. En la página Términos de Licencia, marcar la casilla ve verificación Acepto los términos de licencia y Declaración de privacidad, hacer clic en Siguiente.

| 髋 Programa de instalación de SQL                                                                                                    | Server 2019 — 🗆 🔿                                                                                                    | ×  |
|----------------------------------------------------------------------------------------------------|----------------------------------------------------------------------------------------------------|----|
| Términos de licencia<br>Para instalar SQL Server 2019,                                                                                                    | debe aceptar los Términos de licencia del software de Microsoft.                                                                                                    |    |
| Clave de producto<br>Términos de licencia<br>Reglas globales<br>Microsoft Update<br>Actualizaciones de productos<br>Instalar archivos de configuraci<br>Instalar reglas<br>Selección de características<br>Reglas de características<br>Reglas de configuración de car<br>Listo para instalar<br>Progreso de la instalación<br>Operación completada | TÉRMINOS DE LICENCIA DEL SOFTWARE DE EVALUACIÓN DE MICROSOFT         MICROSOFT SQL SERVER 2019 EVALUATION         Los presentes términos de licencia constituyen un contrato entre Microsoft Corporation (o, en función de donde resida, una de sus filiales) y usted. Le rogamos que los lea atentamente. Se aplican al software de evaluación arriba mencionado, que incluye los soportes físicos en los que lo haya recibido, en su caso. Estos términos también se aplicarán a los siguientes elementos de Microsoft:         • complementos, |    |
|                                                                                                    | Copiar Imprimi<br>✓ Acept <u>o</u> los términos de licencia y <u>Declaración de privacidad</u><br>SQL Server transmite a Microsoft información sobre su experiencia de instalación, así como otros datos<br>de uso y rendimiento, con el fin de mejorar el producto. Para obtener más información sobre el<br>procesamiento de datos y los controles de privacidad, y también para desactivar la recopilación de esta<br>información después de la instalación, vea la <u>documentación</u> .                                                     | ir |
|                                                                                                    | < <u>A</u> trás <u>Sig</u> uiente > Cancelar                                                                                                    |    |

- **6.** En la página **Reglas globales**, la instalación avanzará automáticamente si no hay ningún error de regla hasta la página Microsoft Update.
- 7. En la página Microsoft Update, hacer clic en Siguiente. (Dejar los valores predeterminados)

| 🐮 Programa de instalación de SQL Server 2019 -                                                                                                    |                                                                                                    |                             |           | ×  |
|----------------------------------------------------------------------------------------------------|----------------------------------------------------------------------------------------------------|-----------------------------|-----------|----|
| Microsoft Update                                                                                                    |                                                                                                    |                             |           |    |
| Use Microsoft Update para con                                                                                                    | nprobar actualizaciones importantes                                                                                                    |                             |           |    |
| Clave de producto<br>Términos de licencia<br>Reglas globales<br><b>Microsoft Update</b><br>Actualizaciones de productos<br>Instalar archivos de configuraci<br>Instalar reglas<br>Selección de características<br>Reglas de características<br>Reglas de configuración de car<br>Listo para instalar<br>Progreso de la instalación<br>Operación completada | Microsoft Update proporciona actualizaciones de seguridad y otras actualizacione<br>Windows y otro software de Microsoft, como SQL Server 2019. Las actualizacione<br>mediante actualizaciones automáticas o a través del sitio web de Microsoft Updat<br>Usar <u>M</u> icrosoft Update para comprobar las actualizaciones (recomendado)<br><u>Preguntas frecuentes de Microsoft Update</u><br><u>Declaración de privacidad de Microsoft Update</u> | es impor<br>s se prop<br>e. | tantes pa | ra |
|                                                                                                    | < <u>A</u> trás <u>Siguiente</u>                                                                                                    | e >                         | Cancel    | ar |

8. En la página Actualizaciones de productos, hacer clic en Siguiente. Si no se detectan actualizaciones de producto, el programa de instalación no muestra esta página y pasa automáticamente a la página Instalar archivos de configuración.

| 🃸 Programa de instalación de SQL                                                                                                    | Server 2019 — 🗆 🗙                                                                                                    |
|----------------------------------------------------------------------------------------------------|----------------------------------------------------------------------------------------------------|
| Actualizaciones de pro                                                                                                    | ductos                                                                                                    |
| Instale siempre las actualizacio                                                                                                    | nes más recientes para mejorar la seguridad y el rendimiento de SQL Server.                                                                                                    |
| Clave de producto<br>Términos de licencia<br>Reglas globales<br>Microsoft Update<br><b>Actualizaciones de productos</b><br>Instalar archivos de configuraci<br>Instalar reglas<br>Selección de características<br>Reglas de características<br>Reglas de configuración de car<br>Listo para instalar<br>Progreso de la instalación<br>Operación completada | <ul> <li>El programa de configuración de SQL Server no pudo buscar actualizaciones mediante el servicio<br/>Windows Update. Puede repetir la búsqueda o hacer clic en Siguiente para continuar. Para solucionar<br/>problemas del servicio Windows Update, vea el vínculo siguiente, y asegúrese de tener acceso de<br/>Internet o de red y de que el servicio Windows Update puede encontrar actualizaciones<br/>interactivamente mediante el panel de control de Windows Update.</li> <li>Error <u>0x8024402C</u>; Excepción de HRESULT: 0x8024402C</li> <li>Comprobar de nuevo</li> </ul> |
|                                                                                                    | Lea nuestra declaración de privacidad en línea                                                                                                    |
|                                                                                                    | Mas informacion acerca de las actualizaciones de productos de SQL Server                                                                                                    |
|                                                                                                    | < <u>A</u> trás <u>Siguiente</u> > Cancelar                                                                                                    |

9. En la página Instalar archivos de configuración, nos muestra el progreso de la descarga, la extracción y la instalación de los archivos de configuración. Si se encuentra una actualización también se instalará. Si no se encuentra ninguna actualización el programa avanzará automáticamente.

| 髋 Programa de instalación de SQL                                                          | Server 2019                                                         |                              | _         |        | $\times$ |
|-------------------------------------------------------------------------------------------|---------------------------------------------------------------------|------------------------------|-----------|--------|----------|
| Instalar archivos de co<br>Si se encuentra alguna actualiz<br>actualización se instalará. | nfiguración<br>ración del programa de configuración de SQL Server y | se especifica que se incluya | , esta    |        |          |
| Clave de producto                                                                         |                                                                     |                              |           |        |          |
| Términos de licencia                                                                      |                                                                     |                              |           |        |          |
| Reglas globales                                                                           | Tarea                                                               | Estado                       |           |        |          |
| Microsoft Update                                                                          | Instalar archivos del programa de configuración                     | No iniciado                  |           |        |          |
| Actualizaciones de productos                                                              |                                                                     |                              |           |        |          |
| Instalar archivos de configura                                                            |                                                                     |                              |           |        |          |
| Instalar reglas                                                                           |                                                                     |                              |           |        |          |
| Selección de características                                                              |                                                                     |                              |           |        |          |
| Reglas de características                                                                 |                                                                     |                              |           |        |          |
| Reglas de configuración de car                                                            |                                                                     |                              |           |        |          |
| Listo para instalar                                                                       |                                                                     |                              |           |        |          |
| Progreso de la instalación                                                                |                                                                     |                              |           |        |          |
| Operación completada                                                                      |                                                                     |                              |           |        |          |
|                                                                                           |                                                                     |                              |           |        |          |
|                                                                                           |                                                                     |                              |           |        |          |
|                                                                                           |                                                                     |                              |           |        |          |
|                                                                                           |                                                                     |                              |           |        |          |
|                                                                                           |                                                                     |                              |           |        |          |
|                                                                                           |                                                                     |                              |           |        |          |
|                                                                                           | ·                                                                   | < <u>A</u> trás <u>Si</u> g  | guiente > | Cancel | ar       |
|                                                                                           |                                                                     |                              |           |        |          |

**10.** En la página **Instalar reglas**, se identifica los posibles problemas que podrían producirse al ejecutar el programa de configuración. Seleccionar **Siguiente**.

| 髋 Programa de instalación de SQL                                   | Server 2019                     |                                                                                                    | -                    | _    |            | ×    |
|--------------------------------------------------------------------|---------------------------------|----------------------------------------------------------------------------------------------------|----------------------|------|------------|------|
| Instalar reglas                                                    |                                 |                                                                                                    |                      |      |            |      |
| Las reglas de instalación ident<br>configuración. Los errores se c | tifican los po<br>leben corregi | sibles problemas que podrían producirse al ejecutar el programa de<br>r antes de continuar con la configuración. | 2                    |      |            |      |
| Instalar reglas                                                    | Operació                        | n completada. Se cumplen: 3. No se cumplen: 0. Advertencias: 1. Or                                               | nitidas: 0.          |      |            |      |
| Selección de características                                       |                                 |                                                                                                    |                      |      |            |      |
| Reglas de características                                          |                                 |                                                                                                    |                      |      |            |      |
| Reglas de configuración de car                                     | Oc <u>u</u> ltar                | detalles <<                                                                                                    |                      | Volv | ver a ejec | utar |
| Listo para instalar                                                | Ver inform                      | ne detallado                                                                                                    |                      |      |            |      |
| Progreso de la instalación                                         | Devilter                        | de Devle                                                                                                    | Fatada               |      |            |      |
| Operación completada                                               | Resultat                        | Validación de las claves del Registro de SOL Senver                                                              | Correcto             |      |            |      |
|                                                                    |                                 | Controlador de dominio del equino                                                                                | Correcto             |      |            |      |
|                                                                    |                                 | Eirewall de Windows                                                                                              | Advertenci           |      |            |      |
|                                                                    |                                 | SOL 2019 CTP mínimo para actualización y compatibilidad en                                                       | Correcto             |      |            |      |
|                                                                    |                                 | SQE 2015 CH Himmo para accamzación y compacionada ch m                                                           |                      |      |            |      |
|                                                                    |                                 |                                                                                                    |                      |      |            |      |
|                                                                    |                                 |                                                                                                    |                      |      |            |      |
|                                                                    |                                 |                                                                                                    |                      |      |            |      |
|                                                                    |                                 |                                                                                                    |                      |      |            |      |
|                                                                    |                                 |                                                                                                    |                      |      |            |      |
|                                                                    |                                 |                                                                                                    |                      |      |            |      |
|                                                                    |                                 |                                                                                                    |                      |      |            |      |
|                                                                    |                                 |                                                                                                    | Circuit and a second |      | C          |      |
|                                                                    |                                 | < <u>A</u> tras                                                                                                  | Siguiente >          |      | Cancel     | ar   |

11. En la página Selección de Características, marcar la casilla Servicios de Motor de base de datos, seleccionar la ubicación donde será instalado la instancia y dar clic en Siguiente. De acuerdo a la característica seleccionada a la derecha se irá visualizando la descripción, requisitos previos y requisitos de espacio de disco.

| 🃸 Programa de instalación de SQL                                                                                                    | ierver 2019 — 🗆 🗙                                                                                                    |
|----------------------------------------------------------------------------------------------------|----------------------------------------------------------------------------------------------------|
| Selección de caracterís<br>Seleccione las características de                                                                                                    | <b>ticas</b><br>Evaluation que desea instalar.                                                                                                    |
| Instalar reglas<br><b>Selección de características</b><br>Reglas de características                                                                                                    | <ul> <li>¿Está buscando Reporting Services? <u>Descargar de la Web</u></li> <li><u>C</u>aracterísticas: Descripción de la característica:</li> </ul>                                                                                                    |
| Reglas de características<br>Configuración de instancia<br>Configuración del servidor<br>Configuración del Motor de ba<br>Reglas de configuración de car<br>Listo para instalar<br>Progreso de la instalación<br>Operación completada | Características de instancia       Incluye el motor de base de datos, el servicio principal para         Replicación de SQL Server       Incluye el motor de base de datos, el servicio principal para         Machine Learning Services y extensiones de lenguaje       Requisitos previos de las características seleccionadas:         Python       Java         Extracciones de texto completo y semánticas de búsc       Va instalado:         Servicio de consultas de PolyBase para datos externo:       Requisitos de espacio en disco         Consector lava para orígenes de datos LIDEs       Va         Seleccionar todo       Anular la selección de todo |
|                                                                                                    | Directorio raíz de instancia:       C:\Program Files\Microsoft SQL Server\          Directorio de características compartidas:       C:\Program Files\Microsoft SQL Server\          Directorio de características compartidas (x86):       C:\Program Files (x86)\Microsoft SQL Server\                                                                                                    |
|                                                                                                    | < <u>A</u> trás <u>Sig</u> uiente > Cancelar                                                                                                    |

## **12.** En la página **Configuración de Instancia**, dar clic en **Siguiente**; se instalará la instancia predeterminada, es posible también realizar el cambio de nombre de la instancia.

| 髓 Programa de instalación de SQL                                                                                                    | Server 2019                                                                         |                                                                |                    |              |               |          | -                   | _    |       | ×   |
|----------------------------------------------------------------------------------------------------|-------------------------------------------------------------------------------------|----------------------------------------------------------------|--------------------|--------------|---------------|----------|---------------------|------|-------|-----|
| Configuración de insta                                                                                                    | ancia                                                                               |                                                                |                    |              |               |          |                     |      |       |     |
| Especifique el nombre y el ide<br>la ruta de acceso de instalación                                                                                                    | ntificador de instancia<br>n.                                                       | de SQL S                                                       | erver. El identifi | cador de ins | tancia se c   | onvierte | e en parte de       |      |       |     |
| Instalar reglas<br>Selección de características<br>Reglas de características<br><b>Configuración de instancia</b><br>Configuración del servidor<br>Configuración del Motor de ba | <ul> <li>Instancia predeta</li> <li>Instancia con no</li> </ul>                     | Instancia gredeterminada     Instancia con nombre: MSSQLSERVER |                    |              |               |          |                     |      |       |     |
|                                                                                                    | l <u>d</u> , de instancia:                                                          |                                                                | MSSQLSERVER        |              |               |          |                     |      |       |     |
| Reglas de configuración de car<br>Listo para instalar<br>Progreso de la instalación                                                                                              | Directorio de SQL Server: C:\Program Files\Microsoft SQL Server\MSSQL15.MSSQLSERVER |                                                                |                    |              |               |          |                     |      |       |     |
| Operación completada                                                                                                    | Nombre de<br>instancia                                                              | ld. d                                                          | e instancia        | Caracterís   | ticas         | Edició   | n                   | Vers | sión  |     |
|                                                                                                    |                                                                                     |                                                                |                    |              |               |          |                     |      |       |     |
|                                                                                                    |                                                                                     |                                                                |                    |              | < <u>A</u> tr | ás       | <u>S</u> iguiente > |      | Cance | lar |

**13.** En la página **Configuración del servidor**, especificar las cuentas de servicio e Intercalación y dar clic en **Siguiente**.

| 🃸 Programa de instalación de SQL S                                                                          | erver 2019                                                                                                    |                                                                                                    |                                                           | _                                              |                  | ×   |
|----------------------------------------------------------------------------------------------------|----------------------------------------------------------------------------------------------------|----------------------------------------------------------------------------------------------------|-----------------------------------------------------------|------------------------------------------------|------------------|-----|
| Configuración del servi<br>Especifique las cuentas de servic                                                | <b>dor</b><br>io y la configuración de intercalación.                                                                                                    |                                                                                                    |                                                           |                                                |                  |     |
| Instalar reglas<br>Selección de características<br>Reglas de características                                | Cuentas de servicio Intercalación<br>Microsoft recomienda usar una cuer                                                                                                    | er.                                                                                                    |                                                           |                                                |                  |     |
| Configuración de instancia                                                                                  | Servicio                                                                                                    | Nombre de cuenta                                                                                                 | Contraseña                                                | Tipo de                                        | inicio           | _   |
| Configuración del servidor                                                                                  | Agente SQL Server                                                                                                    | NT Service\SQLSERVER                                                                                             |                                                           | Manual                                         |                  | ~   |
| Configuración del Motor de ba                                                                               | Motor de base de datos de SQL S                                                                                                    | NT Service\MSSQLSERV                                                                                             |                                                           | Automát                                        | tico             | ~   |
| Reglas de configuración de car                                                                              | SQL Server Browser                                                                                                    | NT AUTHORITY\LOCAL                                                                                               |                                                           | Deshabil                                       | itado            | ~   |
| Reglas de configuración de car<br>Listo para instalar<br>Progreso de la instalación<br>Operación completada | Conceder el privilegio de realizac<br>Motor de base de datos de SQL Se<br>Este privilegio habilita la inicializz<br>las páginas de datos. Esto puede<br>contenido eliminado.<br>Haga clic aquí para obtener más | ión de tareas de mantenimie<br>erver<br>sción instantánea de archivo<br>conllevar la divulgación de<br>detalles, | ento de volumer<br>s, ya que evita la<br>información al p | al servicio<br>a puesta a ce<br>bermitir el ac | ero de<br>ceso a |     |
|                                                                                                    |                                                                                                    | < <u>A</u> tr                                                                                                    | ás <u>S</u> iguie                                         | nte >                                          | Cance            | lar |

- **14.** En la página **Configuración del Motor de base de datos**, una vez configurado los siguientes puntos dar clic **Siguiente**:
  - Configuración del servidor, en Modo de autenticación Seleccionar la opción el Modo Mixto (autenticación de SQL Server y Windows), escribir una contraseña segura y en la sección Especifique los administradores de SQL Server, agregar usuario actual.
  - Directorio de datos, seleccionar la ubicación para las bases de datos y registros. (Si no se cuenta con mas discos dejar como está)
  - Tempdb, configurar el tamaño de archivo, el número de archivos, los directorios de instalación no predeterminados y la configuración del crecimiento de archivos para tempdb. (Dejar los valores predeterminados)
  - MaxDOP, para especificar el grado máximo de paralelismo. (Dejar con los valores predeterminados)
  - Memoria, permite especificar los valores de Memoria de servidor mínima y Memoria de servidor máxima que usará esta instancia de SQL Server. (Dejar el valor predeterminado)
  - FILESTREAM, para habilitar FILESTREAM para la instancia de SQL Server. (Dejar el valor predeterminado).

| 髋 Programa de instalación de SQL S                                                                                                    | erver 2019                                                                                                    |                                                                                                    |                                      |                            |                                                                                    | —                                                              |                      | $\times$ |
|----------------------------------------------------------------------------------------------------|----------------------------------------------------------------------------------------------------|----------------------------------------------------------------------------------------------------|--------------------------------------|----------------------------|------------------------------------------------------------------------------------|----------------------------------------------------------------|----------------------|----------|
| Configuración del Mot                                                                                                    | or de base de datos                                                                                                    |                                                                                                    |                                      |                            |                                                                                    |                                                                |                      |          |
| Especifique el modo de segurio<br>grado máximo de paralelismo,                                                                                                    | ad de la autenticación, los adr<br>os límites de memoria y la con                                                                                                    | ninistradores, los direc<br>figuración del flujo de                                                                                                    | torios de da<br>archivos d           | atos, el val<br>el Motor d | or TempDB,<br>le base de c                                                         | el<br>latos.                                                   |                      |          |
| Instalar reglas<br>Selección de características<br>Reglas de características<br>Configuración de instancia<br>Configuración del servidor<br><b>Configuración del Motor de b</b><br>Reglas de configuración de car<br>Listo para instalar<br>Progreso de la instalación<br>Operación completada | Configuración del servidor<br>Modo de autenticación<br>Modo de autenticación<br>Modo de autenticación<br>Modo mixto (autentica<br>Especifique la contraseña:<br>Confirmar contraseña:<br>Especifique los administra<br>SERVER-MSSQL\Administra<br>SERVER-MSSQL\Administra | Directorios de datos<br>a de Windows<br>ación de SQL Server y d<br>de la cuenta de admir<br>dores de SQL Server -<br>trador (Administrador)<br>Agrega <u>r</u> Quita | TempDB<br>e Windows)<br>histrador de | MaxDOP                     | Memoria<br>le SQL Serve<br>os administ<br>erver tienen<br>estricciones<br>e datos. | FILESTRE<br>er (sa).<br>radores de<br>acceso sin<br>al Motor c | AM<br>SQL<br>He base |          |
|                                                                                                    |                                                                                                    |                                                                                                    |                                      | < <u>A</u> trás            | <u>S</u> iguier                                                                    | nte >                                                          | Cance                | lar      |

**15.** En la página **Listo para instalar**, comprobar las características que se instalarán y dar clic en **Instalar**.

| 🐮 Programa de instalación de SQL                                                                                                    | Server 2019 —                                                                                                    |                | × |
|----------------------------------------------------------------------------------------------------|----------------------------------------------------------------------------------------------------|----------------|---|
| Listo para instalar<br>Compruebe las características e                                                                                                    | le SQL Server 2019 que se instalarán.                                                                                                    |                |   |
| Instalar reglas<br>Selección de características<br>Reglas de características<br>Configuración de instancia<br>Configuración del servidor<br>Configuración del Motor de ba<br>Reglas de configuración de car<br>Listo para instalar<br>Progreso de la instalación<br>Operación completada | Listo para instalar SQL Server 2019:<br>Resumen<br>Edición: Evaluation<br>Acción: Install<br>Requisitos previos<br>Unidows PowerShell 3.0 o posterior<br>Microsoft Visual C++ 2017 Redistributable<br>Configuración general<br>Características<br>Servicios de Motor de base de datos<br>Configuración de instancia<br>Servicios de Motor de base de datos<br>Configuración de instancia<br>Nombre de instancia: MSSQLSERVER<br>Id de instancia: MSSQLSERVER<br>Id de instancia<br>Motor de base de datos de SQL: MSSQL15.MSSQLSERVER<br>Directorio raíz de componentes compartidos<br>Configuración de instancia: C\Program Files\Microsoft SQL Server\<br>Directorio raíz de componentes compartidos<br>C:\Program Files\Microsoft SQL Server\150\Setup Bootstrap\Log\20221025_203711\Configuration | ><br>nFile.ini | ~ |
|                                                                                                    | < <u>A</u> trás <u>I</u> nstalar                                                                                                    | Cancelar       |   |

**16.** Se mostrará el avance de la instalación en la página **Progreso de la instalación**.

| 簧 Programa de instalación de SQL Server 2019                                                                                                    |                                                     |     |         | ×  |
|----------------------------------------------------------------------------------------------------|-----------------------------------------------------|-----|---------|----|
| Progreso de la instalac                                                                                                    | ión                                                 |     |         |    |
| Instalar reglas<br>Selección de características<br>Reglas de características<br>Configuración de instancia<br>Configuración del servidor<br>Configuración del Motor de ba<br>Reglas de configuración de car<br>Listo para instalar<br><b>Progreso de la instalación</b><br>Operación completada | SqlEngineDBStartConfigAction_install_configrc_Cpu64 |     |         |    |
|                                                                                                    | Siguient                                            | 2 > | Cancela | ır |

**17.** Una vez finalizada la instalación, en la página **Operación completada**, nos indicará que se ha completado correctamente la instalación de SQL Server 2019, además nos proporcionará un enlace para ver el archivo de registro de resumen de la instalación.

| 髋 Programa de instalación de SQL | Server 2019                                                                                                    |                                                                      | -                  |         | ×         |
|----------------------------------|----------------------------------------------------------------------------------------------------|----------------------------------------------------------------------|--------------------|---------|-----------|
| Operación completada             | 1                                                                                                    |                                                                      |                    |         |           |
| Se ha completado correctamen     | te la instalación de SQL Server 2019.                                                                                             |                                                                      |                    |         |           |
| Instalar reglas                  | Información acerca de la operación del prog                                                                                       | rama de configuración o posibles pas                                 | sos siguiente      | 25:     |           |
| Selección de características     | Característica                                                                                                    | Estado                                                               |                    |         | ^         |
| Regias de características        | Servicios de Motor de base de datos                                                                                               | Correcto                                                             |                    |         |           |
| Configuración de instancia       | SQL Browser                                                                                                    | Correcto                                                             |                    |         |           |
| Configuración del servidor       | 🔮 Objeto de escritura de SQL                                                                                                    | Correcto                                                             |                    |         |           |
| Configuración del Motor de ba    | SDK de conectividad de cliente SQL                                                                                                | Correcto                                                             |                    |         |           |
| Reglas de configuración de car   | Conectividad de cliente SQL                                                                                                    | Correcto                                                             |                    |         | ~         |
| Listo para instalar              | Ma Archivos auviliares del programa de confi                                                                                      | auración Correcto                                                    |                    |         | •         |
| Progreso de la instalación       |                                                                                                    |                                                                      |                    |         |           |
| Operación completada             | Detalles:                                                                                                    |                                                                      |                    |         |           |
|                                  | La instalación se ha realizado correctamente.                                                                                     |                                                                      |                    |         |           |
|                                  | <br>El archivo de registro de resumen se ha guar<br><u>C:\Program Files\Microsoft SQL Server\150\</u><br>MSSQL 20221025 203711.bt | dado en la ubicación siguiente:<br>Setup Bootstrap\Log\20221025_2037 | 7 <u>11\Summar</u> | y SERVE | <u>R-</u> |
|                                  |                                                                                                    |                                                                      |                    | Cerra   | ir        |

## **18.** Seleccionar **Cerrar**.

Desde la versión SQL Server 2016 ya no se instala el programa SSMS (SQL Server Management Studio) para administrar, configurar y gestionar SQL Server.